# Hyper Text Markup Langage

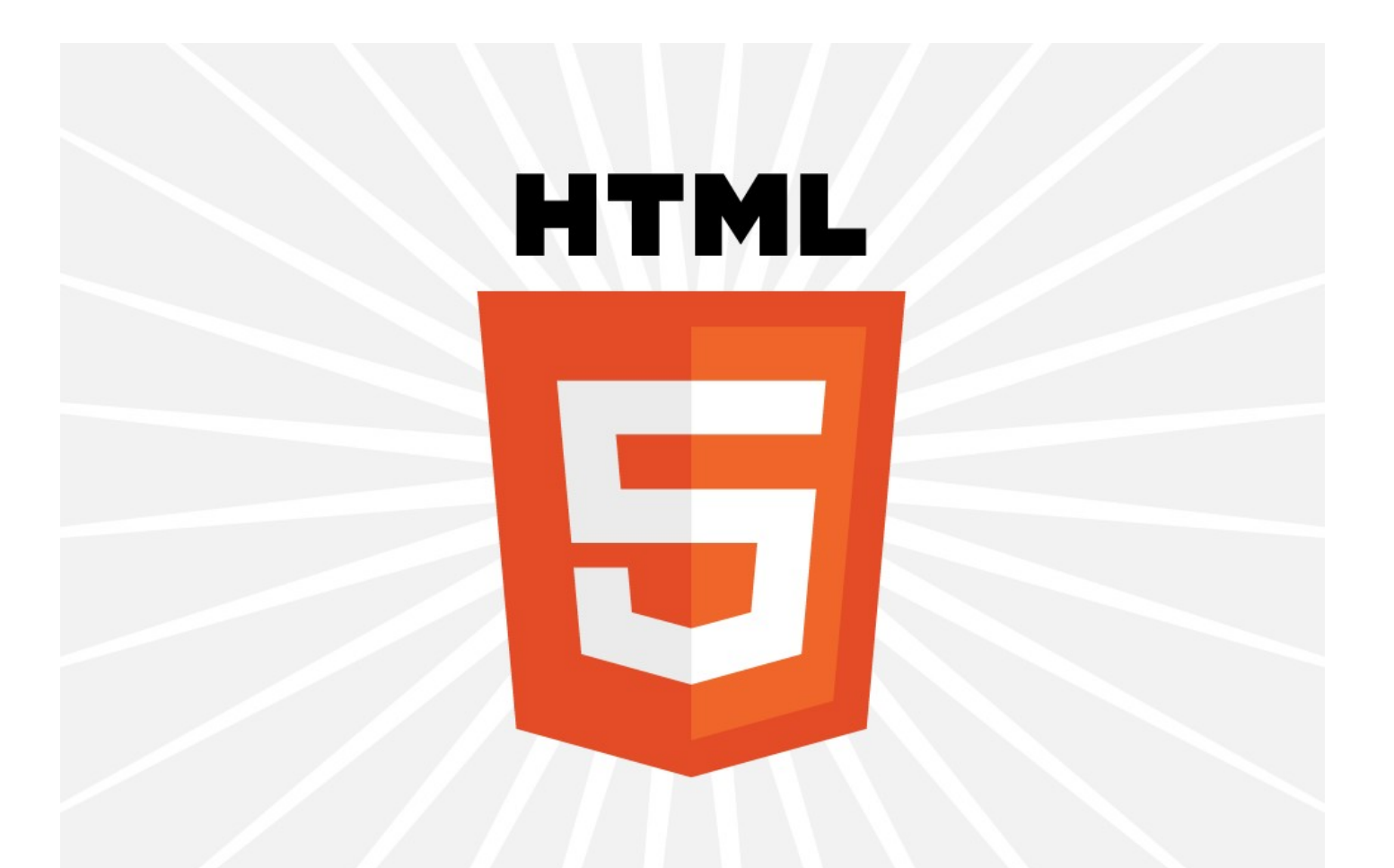

#### **Présentation HTML 5**

# **Les formulaires**

## Les formulaires

- Un formulaire est défini par l'élément <form>.
- Il représente une section d'une page Web contenant des contrôles interactifs permettant à l'internaute de renseigner des informations.
- Les interactions des formulaires utilisent l'une des trois formes suivantes :

```
<form>
   <input />
    <select></select>
    <textarea></textarea>
</form>
```

La balise <input/> représente une ligne pour les interactions de l'internaute.

Les saisies possibles et le comportement de l'élément <input/> dépendent de la valeur indiquée dans l'attribut **type**.

**Exemple** :

<input type="text" name="dutexte" id="dutexte" />

Saisie sous la forme d'une ligne de texte :

#### salut

## La balise <input/> Saisie d'un nombre

- La saisie d'un entier utilise le type number
   <input type="number" name="val" id="val" min="-10" max="25" />
- Les attributs min et max (facultatif) fixe les limites de la saisie lors de l'utilisation des ascenseurs.

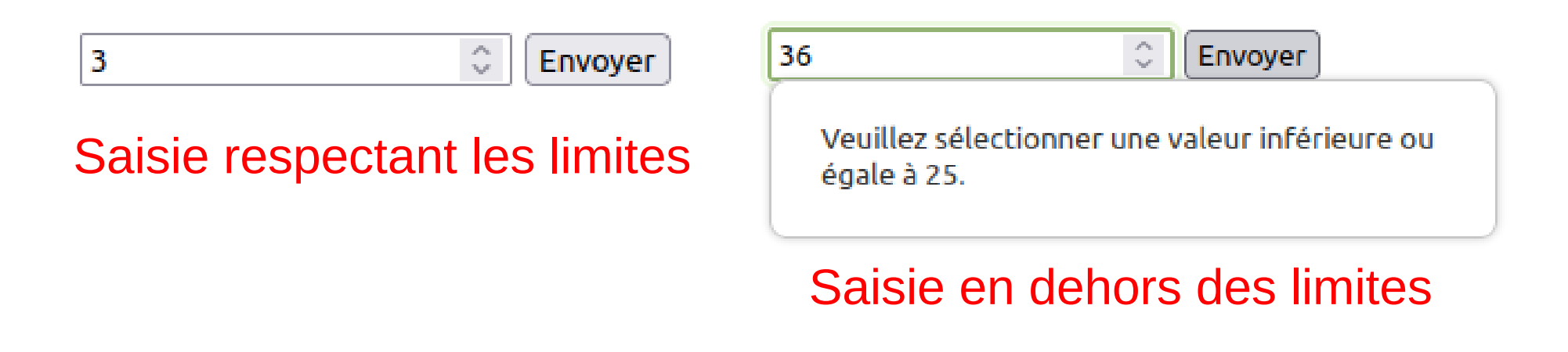

#### La balise <input/> Saisie d'un email

- La saisie d'un entier utilise le type email <input type="email" name="courriel" id="courriel"/>
- La syntaxe d'un email doit-être valide pour être envoyée.

| robert Envoyer            |                   | bidochon@toto.fr Envoye |  |  |  |  |  |
|---------------------------|-------------------|-------------------------|--|--|--|--|--|
| Veuillez saisir une adres | se e-mail valide. | Syntaxe correcte        |  |  |  |  |  |

#### Syntaxe incorrecte

## La balise <input/> Saisie d'une URL

- La saisie d'un entier utilise le type URL
   <input type="url" name="lienHttp" id="lienHttp"/>
- La syntaxe de l'URL doit-être valide pour être envoyée.

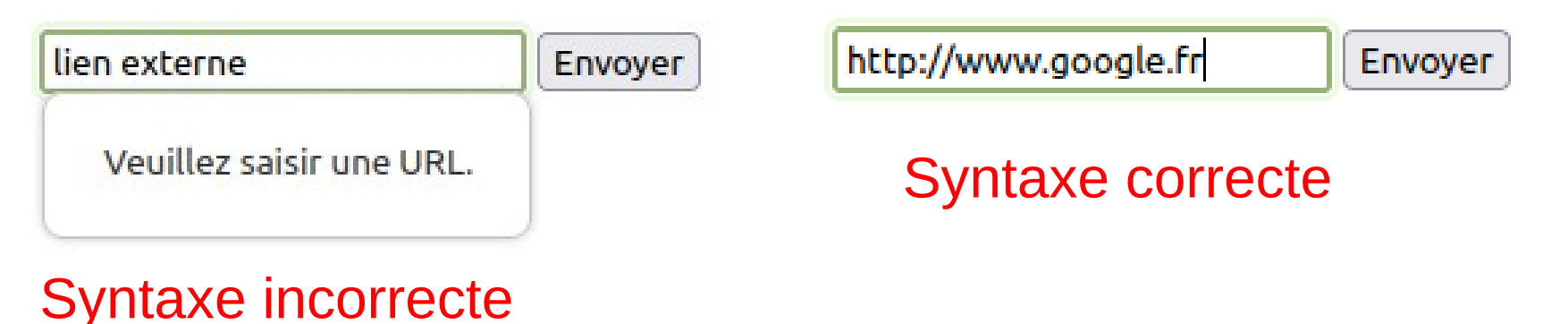

## La balise <input/> Saisie d'un mot de passe

- La saisie d'un entier utilise le type password
   <input type="password" name="mdp" id="mdp"/>
- La saisie des caractères est remplacée par des Lors de l'affichage :

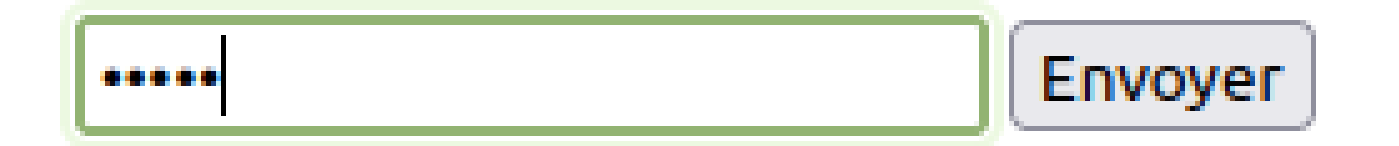

## La balise <input/> Saisie d'une couleur

- La saisie d'un entier utilise le type color <input type="color" name="codeCouleur" id="codeCouleur"/>
- La saisie fait apparaître un color Piker

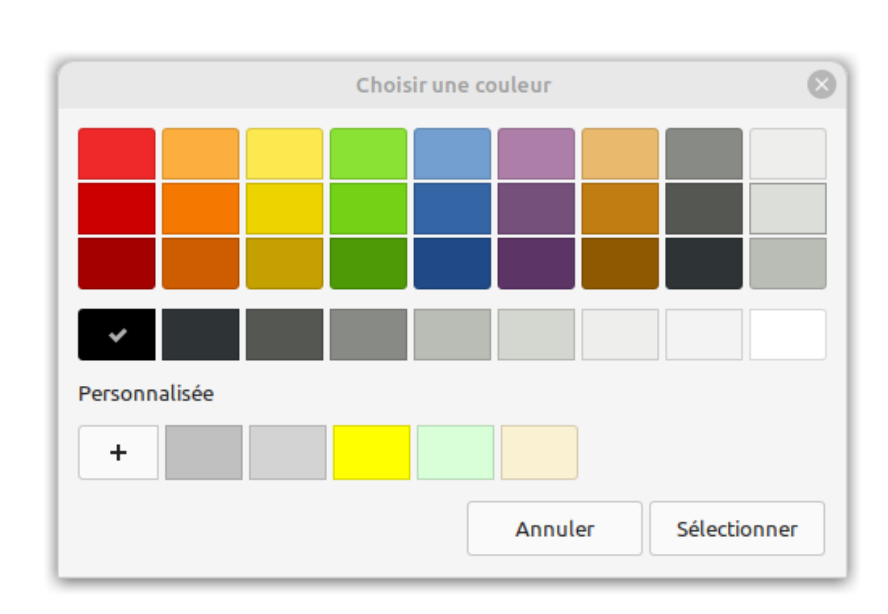

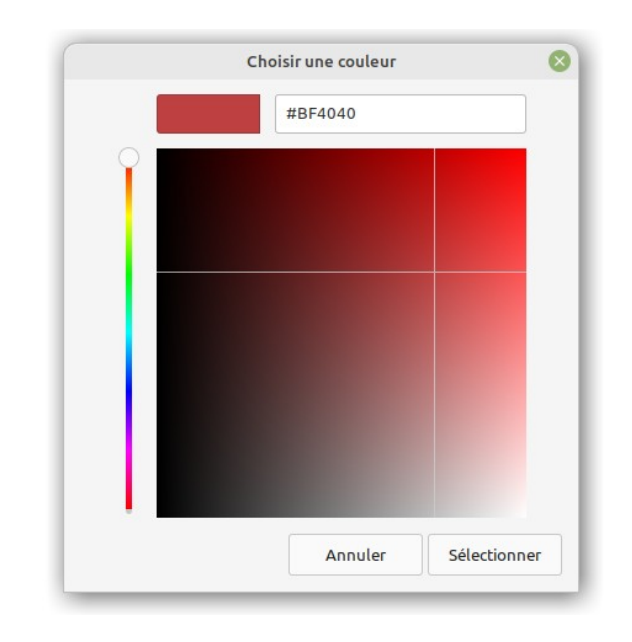

**Présentation HTML 5 – Les Formulaires** 

Envoyer

## La balise <input/> Choix d'un fichier

- Le choix d'un fichier utilise le type file
   <input type="file" name="fichier" id="fichier"/>
- L'appui sur **Parcourir** fait apparaître la boite de sélection de fichiers.

|                     |                                                                                                    |                                                                                                    | Envoi du fichier                                                                                                    | r                                                                                                    |                                                                         |                                                                                                    |                                                                                                    |
|---------------------|----------------------------------------------------------------------------------------------------|----------------------------------------------------------------------------------------------------|----------------------------------------------------------------------------------------------------|----------------------------------------------------------------------------------------------------|-------------------------------------------------------------------------|----------------------------------------------------------------------------------------------------|----------------------------------------------------------------------------------------------------|
| ① Récents           | 🔹 📥 pcruchet                                                                                                    | Documents                                                                                                    | Annee 2023-2024                                                                                                    | 01 - Ciel 1                                                                                                    | 01 - Introduction We                                                    | b 01 - HTMLS                                                                                                    | •                                                                                                    |
| 📥 Dossier personnel | Nom                                                                                                    |                                                                                                    |                                                                                                    |                                                                                                    | Taill                                                                   | е Туре                                                                                                    | Modifié                                                                                                    |
| Bureau              | 🗔 Presentation HT                                                                                                    | ML_formulaires                                                                                                    | .odp                                                                                                    |                                                                                                    | 602                                                                     | 6 kB Presentatio                                                                                                    | n 14:49                                                                                                    |
| Documents           | Presentation HT                                                                                                    | ML.pdf                                                                                                    |                                                                                                    |                                                                                                    | 679                                                                     | 9 kB Document                                                                                                    | 1 sept                                                                                                    |
|                     | Presentation HT                                                                                                    | ML.odp                                                                                                    |                                                                                                    |                                                                                                    | 986                                                                     | 8 kB Presentatio                                                                                                    | n 28 ac                                                                                                    |
| A Musique           | mementoHtml5                                                                                                    | odg                                                                                                    |                                                                                                    |                                                                                                    | 149                                                                     | 1 kB Image                                                                                                    | 8 sep                                                                                                    |
| Táláshasoamanta     |                                                                                                    |                                                                                                    |                                                                                                    |                                                                                                    |                                                                         |                                                                                                    |                                                                                                    |
| + Telechargements   |                                                                                                    |                                                                                                    |                                                                                                    |                                                                                                    |                                                                         |                                                                                                    |                                                                                                    |
|                     | <ul> <li>Récents</li> <li>Dossier personnel</li> <li>Bureau</li> <li>Documents</li> <li>Images</li> <li>Musique</li> <li>Téléchargements</li> </ul> | <ul> <li>Récents</li> <li>Dossier personnel</li> <li>Bureau</li> <li>Documents</li> <li>Images</li> <li>Musique</li> <li>Téléchargements</li> </ul> | <ul> <li>Récents</li> <li>Dossier personnel</li> <li>Bureau</li> <li>Documents</li> <li>Images</li> <li>Musique</li> <li>Téléchargements</li> </ul> | Envoi du fichie         Récents         Dossier personnel         Bureau         Documents         Images         Musique         Téléchargements | Envoi du fichier         Images         Musique         Téléchargements | Envoi du fichier         Images       Presentation HTML.pdf       Taille         Images       Presentation HTML.pdf       679;         Images       Presentation HTML.pdf       986;         Images       Musique       126;         Téléchargements       Téléchargements       149; | Envoi du fichier         Images       Presentation HTML.pdf       Output       Output       O |

## La balise <input/> Champ caché

- Un champ caché utilise le type hidden
   <input type="hidden" name="cache" id="cache" value="xz87u"/>
- L'utilisation d'un champ caché permet aux développeurs d'inclure des données dans une page Web sans qu'elles soient vues ou modifiables par l'internaute.
- Rien n'apparaît sur la page...

## La balise <input/> Utilisation d'un bouton

- La saisie d'un entier utilise le type button
   <input type="button" name="btTest" id="btTest" value="mon bouton"/>
- La valeur de l'attribut est celle qui apparaît sur l'intitulé du bouton.

mon bouton

## La balise <input/> Les cases à cocher

• La saisie d'un entier utilise le type **checkbox** 

<input type="checkbox" name="lang1" id="lang1" value="fr" checked="checked"/>Français
<input type="checkbox" name="lang2" id="lang2" value="en"/>Anglais

- Si la valeur de l'attribut checked possède la valeur checked, la case est cochée par défaut.
- Plusieurs cases peuvent être cochées dans le formulaire.

#### 🗹 Français 🛛 Anglais

#### La balise <input/> Boutons radio

• La saisie d'un entier utilise le type **radio** 

<input type="radio" name="leChoix" id="lang1" value="fr" checked="checked"/>Français
<input type="radio" name="leChoix" id="lang2" value="en"/>Anglais

- Si la valeur de l'attribut checked possède la valeur checked, la case est cochée par défaut.
- L'attribut name doit porter le même nom pour les différentes possibilités afin d'être exclusif.

● Français ○ Anglais

## La balise <input/> Envoi des données

- L'envoi des données utilise le type submit <input type="submit" value="envoyer"/>
- L'appui sur le bouton **envoyer** l'ensemble des données du formulaire si l'ensemble de l'attendu est valide (adresse mail, valeur numérique ...).
- L'attribut value donne le libellé du bouton.

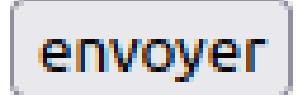

#### La balise <input/> Réinitialisation du formulaire

 Pour réinitialiser un formulaire on peut proposer à l'utilisateur un bouton annuler qui utilise le type reset

```
<input type="reset" value="Annuler"/>
```

• L'appui sur le bouton **Annuler** à pour effet de vider tous les champs du formulaire. L'attribut value donne le libellé du bouton.

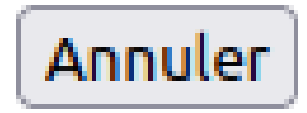

#### La balise <select> Choix dans une liste déroulante

 La balise <select> permet de faire apparaître une liste d'option définie par une série de balises <option>

```
<select name="os" id="os">
        <option value="">Choisissez un OS</option>
        <option value="win">Windows</option>
        <option value="mac">macOs</option>
        <option value="lin">Linux</option>
        </select>
```

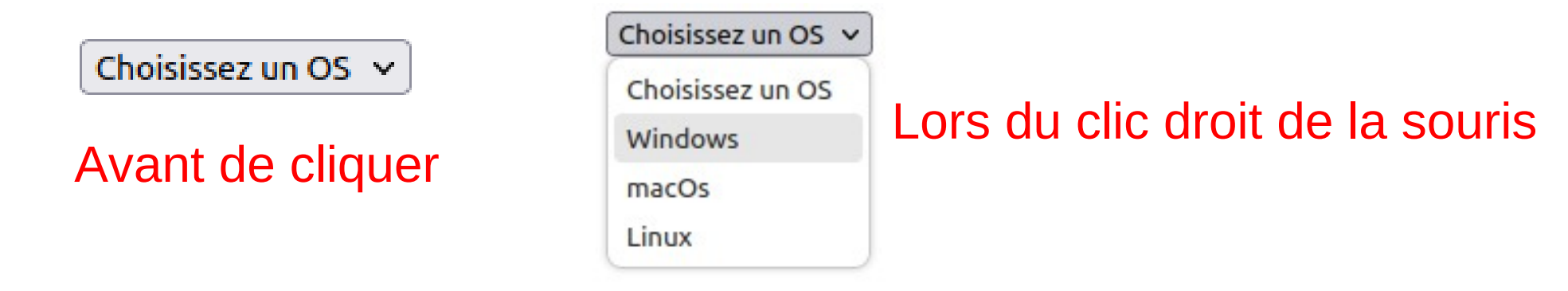

#### La balise <textaera> Saisie d'une zone de texte

• La balise <textaera> permet de saisir du texte sur plusieurs lignes.

```
<textarea cols="50" rows="20" name="saisie" id="saisie">
Ecrivez votre texte ici
</textarea>
```

#### Attributs spéciaux

- Il est possible de définir une obligation de renseignement de champs avec l'attribut suivant : required="required"
- Il est possible de présélectionner un champ dans une liste en lui ajoutant l'attribut :

selected="selected"

Il est possible de rendre un champ non modifiable par l'utilisateur, en lui ajoutant l'attribut :

readonly="readonly"

• Il est possible de renseigner un texte indicatif dans un champ, en lui ajoutant l'attribut :

placeholder="Texte à afficher dans le champ"

#### Attributs spéciaux

• Sur une zone de saisie, on peut proposer une autocomplétion prédéfinie avec l'attribut :

#### list="nomduneliste"

<label for="os">Votre système d'exploitation :</label>
<input type="text" list="suggestions" name="os" id="os"/>
<datalist id="suggestions">
<option value="linux"></option>
<option value="windows"></option>
<option value="macOs"></option>
<option value="android">value="macOs"></option>
<option value="android">value="android">value="android"</a>

linux windows

macOs android autre

## Les formulaires : Associer une étiquette

• La balise <label> permet d'associer une zone de texte avec un champ.

<label for="nom" id="label-nom"> Donnez votre nom : <input type="text" name="nom" id="nom"/>

</label>

Donnez votre nom :

 Le for= de la balise label correspond à id= de la balise input

#### Les fieldsets

- L'élément HTML <fieldset> est utilisé pour regrouper plusieurs contrôles interactifs ainsi que des étiquettes (<label>) dans un formulaire Web.
- syntaxe :
  - <fieldset>

legend>description du regroupement </legend>

</fieldset>

#### Les fieldsets

```
• Exemple :
```

Une zone pour un radio bouton

○ le beau radio bouton :

```
<!DOCTYPE html>
<html>
    <head>
        <title>TODO supply a title</title>
        <meta charset="UTF-8">
        <meta name="viewport" content="width=device-width, initial-scale=1.0">
    </head>
    <body>
        <form>
            <fieldset id="fieldradio">
                <legend>Une zone pour un radio bouton</legend>
                <input type="radio" name="rb" id="rb" value="0">
                <label for="rb">le beau radio bouton :</label>
            </fieldset>
        </form>
    </body>
</html>
```

#### Mise en œuvre

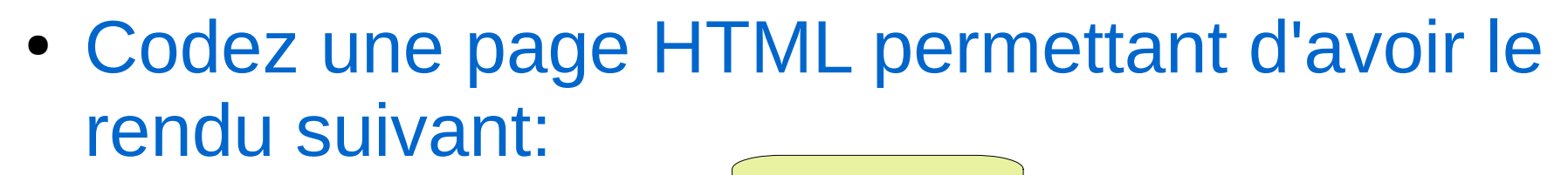

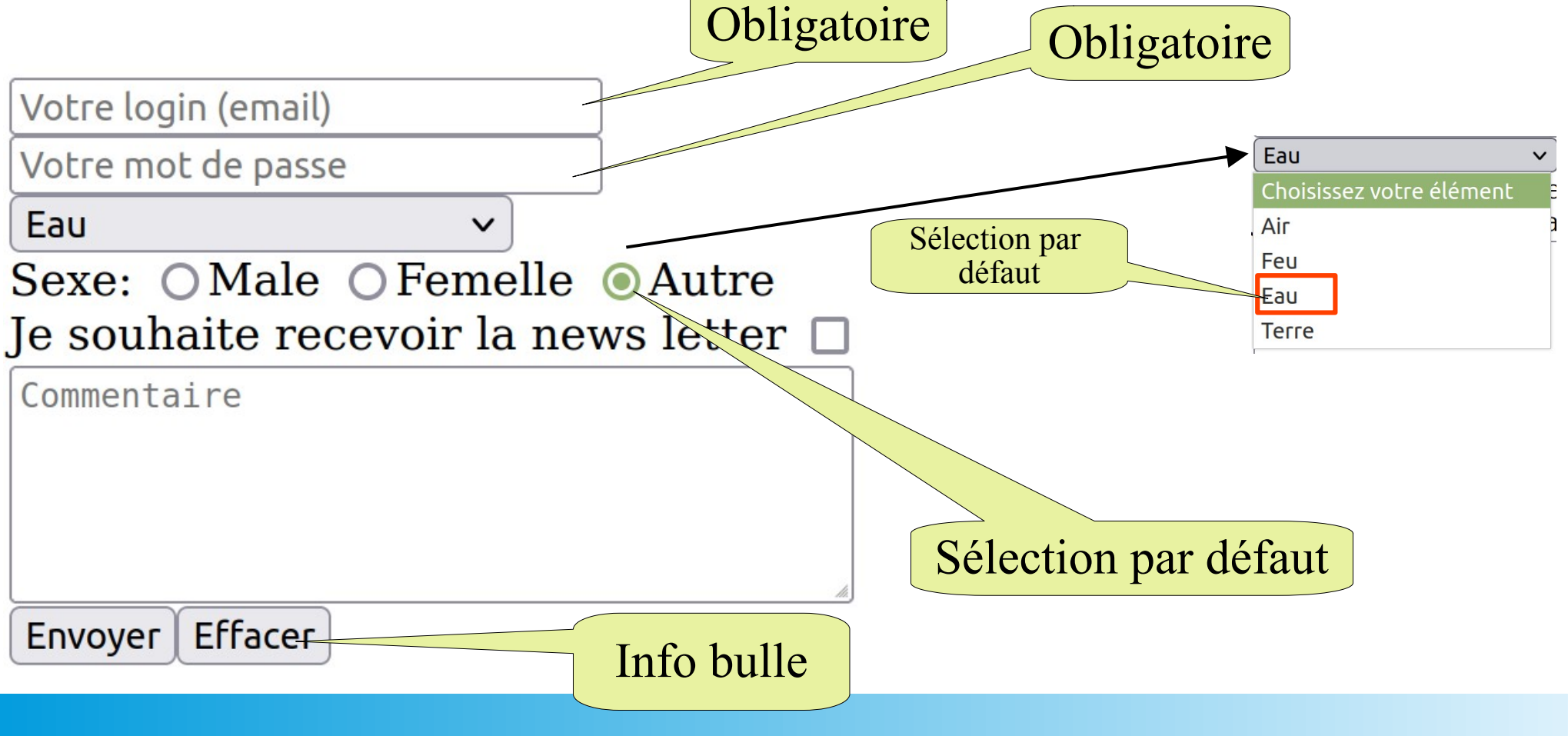

#### Mise en œuvre

Votre login (email) Votre mot de passe

| Choix des o    | ptions                    |
|----------------|---------------------------|
| Eau            | ~                         |
| Sexe: OMal     | le 🔾 Femelle 💿 Autre      |
| Je souhaite r  | recevoir la news letter 🛛 |
| Commentaire    |                           |
| nvover Effacer |                           |

## Sites de référence

- http://www.w3schools.com/html/html\_forms.asp
- https://developer.mozilla.org/fr/docs/Web/HTML/Element/form
- http://www.w3schools.com/tags/tag\_fieldset.asp
- https://developer.mozilla.org/fr/docs/Web/HTML/Element/fieldset